# IEC60730 DSC Example v4.1

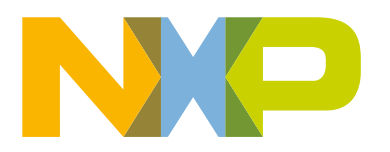

## Contents

| Chapter 1 Introduction                              | . 3 |
|-----------------------------------------------------|-----|
| Chapter 2 Hardware setup                            | 4   |
| Chapter 3 Opening the project                       | 6   |
| Chapter 4 Project files structure                   | 7   |
| Chapter 5 Project configuration                     | . 8 |
| Chapter 6 Loading project into device and debugging | 10  |
| Chapter 7 Support                                   | 12  |
| Chapter 8 Revision history                          | 13  |

## Chapter 1 Introduction

The IEC60730 v4.1 package for DSCs contains example projects for MC56F81768 (MC56F81000-EVK board) and MC56F83789 (FRDM-MC56F83000 board). These projects are built using the CodeWarrior for MCU IDE v11.1. If your toolchain is not ready yet, install it according to the instructions in the following chapter.

### 1.1 Installing the toolchain

Find the web pages for your development board (for example MC56F81000-EVK) and click the getting started user's guide document in the "Documents" section (see Support). The "Get Software" section contains all the necessary steps to set up the toolchain.

## Chapter 2 Hardware setup

With the safety\_iec60730b example, the default hardware configuration uses an external PE-Micro Multilink debugger. For other hardware configuration possibilities, see the web pages for the respective development board.

### 2.1 MC56F81000-EVK HW setup

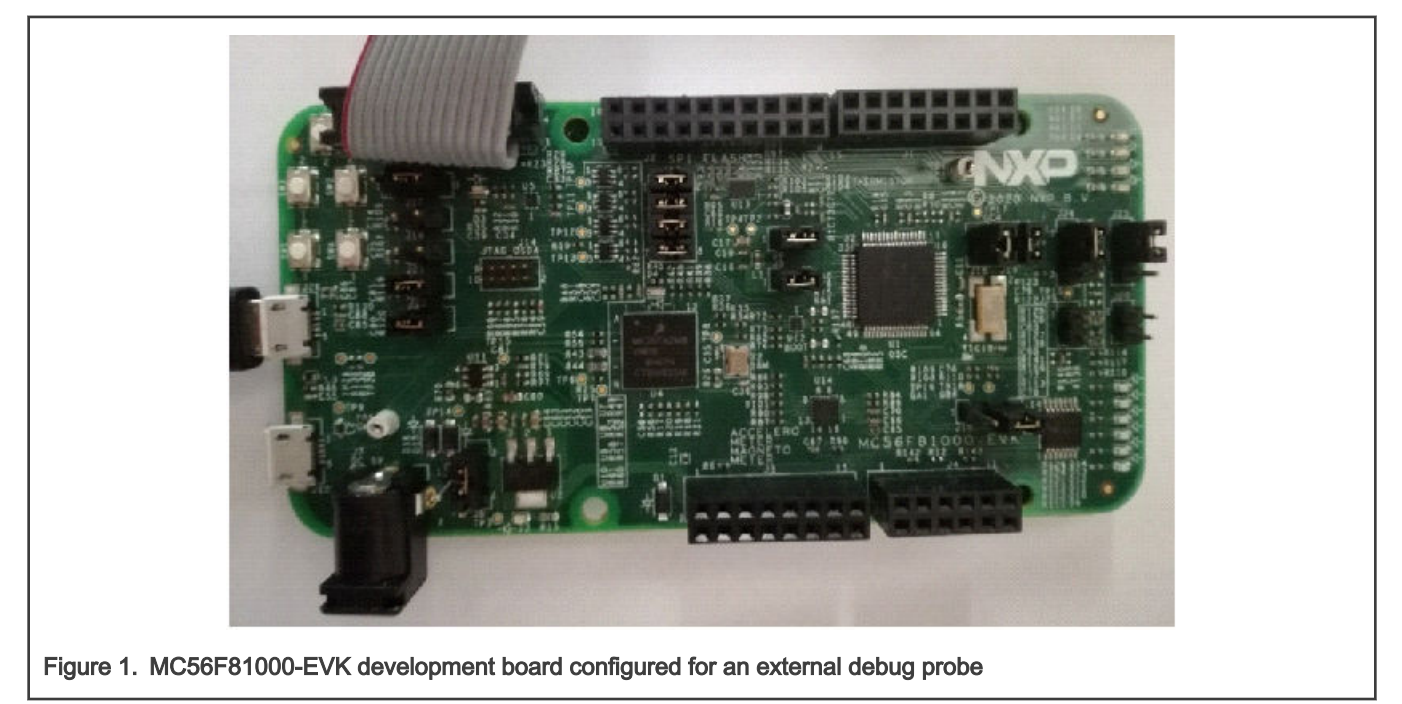

- external Multilink for loading and debugging
- Micro USB -J26- for power supply and serial port communication (Silicon Labs CP210x USB to UART Bridge) !! DRIVER INSTALATION FROM INTERNET MAY BE NEEDED !!
- default UART baud rate: 115200

Default connections for ADC test:

- GPIO pin A4 configured as ANA4 channel, connected to 4th pin of J4 connector. Use a wire to connect to VDD voltage, for example 8th pin of J3 connector
- GPIO pin A5 configured as ANA5 channel, connected to 6th pin of J4 connector. Use a wire to connect to GND, for example 12th pin of J3 connector

### 2.2 FRDM-56F83000 hardware setup

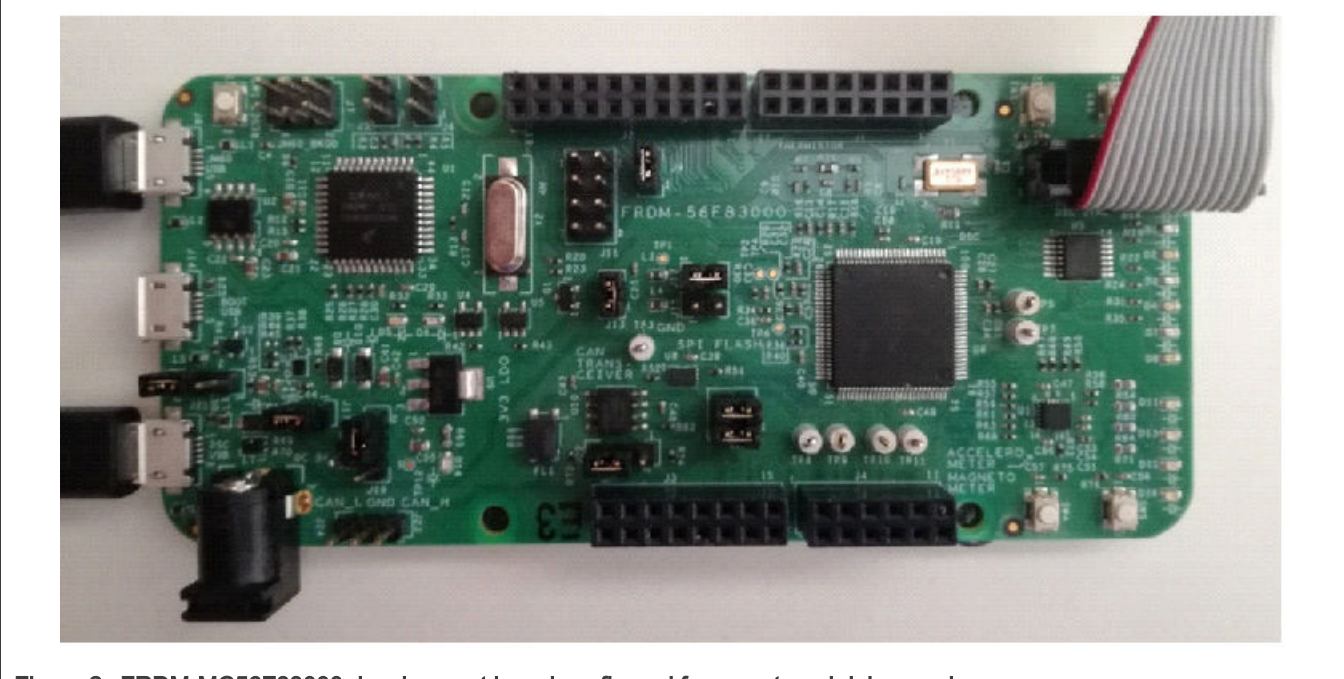

Figure 2. FRDM-MC56F83000 development board configured for an external debug probe

- External Multilink for loading and debugging
- Micro-USB J21 for the power supply
- Default UART baud rate of 115200
- Micro-USB J8 for the serial port communication

The default connections for the ADC test are as follows:

- The GPIO pin A4 is configured as the ANA4 channel, connected to the 4<sup>th</sup> pin of connector J4. Use a wire to connect the VDD voltage, for example the 8<sup>th</sup> pin of connector J3.
- The GPIO pin A5 is configured as the ANA5 channel, connected to the 6<sup>th</sup> pin of connector J4. Use a wire to connect the GND, for example the 12<sup>th</sup> pin of connector J3.

## Chapter 3 Opening the project

When the toolchain is prepared, add the project from the downloaded package into your workspace. Click on the "import project" icon in the commander menu and then the "Browse" option in the "Select root directory" list. Navigate to the downloaded and unpacked folder. Go to the "boards/your board" file and click the "OK" button. The example project for the selected board shall appear in the "Projects" window.

Leave the "Copy projects into workspace" and "Add project to working sets" options unchecked and click the "Finish" button.

Now the "safety\_iec60730b : flash\_ldm\_lpm\_debug" project appears in the "Projects" window in your workspace. After building the project, the *safety\_iec60730.elf* binary file is created and the project is ready to be loaded into your device.

## Chapter 4 Project files structure

The example project is a simple application which demonstrates the use of IEC60730 safety tests. The *main.c* file is a central file with the initialization (after-reset) and runtime parts. The runtime part consists of an endless loop (background) and a periodical interrupt routine. All these project parts are used to call safety test routines or their handling functions, respectively.

### 4.1 Files engaged in safety tests

safety\_config.h – header file with general configurations for safety tests and the application. main.c – central file, contains references from the linker file, global variables definition, and software loops safety\_dsc.c – handling functions for the safety tests; contains references from the linker and global variables' definitions safety\_dsc.h – header file for the safety\_dsc.c file IEC60730\_DSC\_Class\_B\_CW\_v4.1.lib – precompiled binary file with the IEC60730 Class B tests safety/... – folder with library header files and the remaining source files project\_setup\_mcXXXXX.c – configuration of peripherals that are related to the safety tests project\_setup\_mcXXXXX.h – header file for the project\_setup\_mcXXXXX.c file safety\_test\_items.c – configuration of the GPIO pins used for the digital input/output tests safety\_test\_items.h – header file for the safety\_test\_items.c file MCXXXXXXX\_Internal\_PFlash\_LDM.cmd – linker configuration file

## Chapter 5 Project configuration

For a basic setup, use the *safety\_config.h* file. When starting, turn off the watchdog test and also the watchdog itself. To do so, make sure that the WATCHDOG\_ENABLED and WATCHDOG\_TEST\_ON macros are not defined. It is recommended to leave the SAFETY\_ERROR\_ACTION macro value at zero. Otherwise, if any safety tests recognize an error, it is most probably due to incorrect setup and the software becomes stuck in an endless loop.

### 5.1 Linker configuration

Some of the key project configurations are made in the CMD file.

NOTE The names of the symbols from the CMD file that are referenced in the application start with a capital "F" letter. In the application code, they are referenced without the "F" letter.

#### 5.1.1 Placing variables into a dedicated section

Placing the selected variables into a specific section in RAM can look as follows:

• In the CMD file, place a definition of your own section into the field that specifies the RAM area:

```
F_safety_ram = .;
* (.safety_ram.data)
. = ALIGN(4);
F end safety ram = .;
```

· Reference and fill the section in the application code:

```
#pragma define_section safety_ram ".safety_ram.data" RW
#pragma section safety_ram begin
cop_test_t g_sSafetyCopTest;
crc_config_t sCrcConfig;
safety_common_t g_sSafetyCommon;
fs_clock_test_t g_sSafetyClockTest;
#pragma section safety_ram end
```

### 5.1.2 Placing a linkable object into RO memory

In this case, this technique is used for the Program Counter test. It is necessary to choose a valid, available, and accessible part of memory, where the linkable object file will be placed and recognized by the application.

• Define and place the section using the CMD file:

```
PC_test_address_1 = 0x05555;
...
PC_test_address_1 = .;
    *(.pc test 1.text)
```

This definition allows for a specific placement of the *iec60730b\_dsc\_pc\_object1.c* file. The same approach is repeated for the *iec60730b\_dsc\_pc\_object2.c* file.

### 5.1.3 Calculating CRC of specified part of binary file before loading into device

This is a very useful feature, widely used in safety-related applications. The CodeWarrior linker allows you to configure such calculation in the CMD file.

```
Fstart_text = .;  # calculate CRC from ...
...
Fend_text = .;  # ... calculate CRC to
Fg_crc_linker = CRC16(Fstart_text, Fend_text, 0x1021);
```

Fstart\_text and Fend\_text bind the area for which the CRC is calculated.

The reference in the application code is as follows:

```
extern __pmem CRC16_record g_crc_linker;
extern uint32_t start_text;
extern uint32_t end_text;
```

#### 5.1.4 Stack overflow and underflow test

The stack overflow and underflow test is a part of the safety library. It is an additional test that watches the application stack for the overflow and underflow situations.

In the CMD file, an optionally wide test area is defined below and above the stack.

```
_min_stack_size = 0x00000100;
F_stack_test_block_size = 0x8;
F_stack_test_p_1 = _HEAP_END + 1;
F_stack_test_p_2 = F_stack_test_p_1 + F_stack_test_block_size;
. = F_stack_test_p_2;
. = ALIGN(4);
_stack_addr = . + 1;
....
. = _stack_end;
F_stack_test_p_3 = _stack_end + 1;
F_stack_test_p_4 = F_stack_test_p_3 + F_stack_test_block_size;
. = F_stack_test_p_4 + 1;
```

The symbols are then referenced in the application code.

```
extern uint16_t _stack_test_p_2;  /* symbol from Linker command file */
extern uint16_t _stack_test_p_3;  /* symbol from Linker command file */
```

These are the basic linker configurations that are used in the "safety\_iec60730b" example project. For more information see the library user's guide.

### 5.2 MCUXpresso configuration tool

The example project is compatible with the MCUXpresso configuration tool. The setup of pins and clocks was done using this tool. The configuration MEX file is in the project folder. For more information, see the MCUXpresso configuration tool pages.

## Chapter 6 Loading project into device and debugging

When the project is ready and the binary ELF file is built, you can load the software into the device. Click "Run->Debug Configurations" and choose the most suitable configuration from the left-hand side window. In our case, it is "\*\*\*flash\_ldm\_lpm\_debug\_PnE U-MultiLink". Then click the "Debug" icon. To become more familiar with the example project, standard debugging features can be used. If the watchdog test is enabled (WATCHDOG\_TEST\_ON is defined), the watchdog resets the processor and the debugger loses the connection. When debugging, the watchdog test must be disabled.

### 6.1 FreeMASTER monitoring

Download and install FreeMASTER v3.x from www.nxp.com/freemaster.

For a correct hardware setup, see Hardware setup.

Open the *safety\_iec60730b.pmpx* file from the project folder.

- · Set the correct port and speed in "Project->Options->Comm", under "RS232".
- · Check if the correct ELF file is selected in "Project->Options->MAP Files". See Figure 3.

| sprions             |                                                                                                    | ×     |
|---------------------|----------------------------------------------------------------------------------------------------|-------|
| Comm MAP Files      | Pack Dir HTML Pages Demo Mode Views & Bars                                                            |       |
| Default symbol file | : .\codewarrior\build\flash_ldm_lpm_debug\safety_iec60730b.elf                                        |       |
| File format:        | Binary ELF with DWARF2/DWARF4 dbg format.                                                             | Del   |
| List of all valid   | .\codewarrior\build\flash_ldm_lpm_debug\safety_iec60730b.elf                                          | New   |
| symbol mes.         |                                                                                                    | Del   |
|                     |                                                                                                    | View  |
|                     | Note: The file selected in the list will be used as default symbol file<br>when the project is opened |       |
|                     | Behavior                                                                                              | ř.    |
|                     | Let the user select initial symbol file when project loads                                            |       |
|                     | <ul> <li>List symbol errors (variables using undefined symbols)</li> </ul>                            |       |
|                     |                                                                                                    |       |
|                     | Always C Except after initial project load                                                            |       |
|                     | Always     C Except after initial project load     OK     Cancel                                      | Apply |

• Click the "OK" button and then the green "GO!" button.

In the "Variable Watch" window, you shall see some variables with their values.

To add or remove monitored variables, click "Project->Variables->Generate" and select the variables to be added to the "Watch" window.

Move the mouse cursor anywhere into the "Variable Watch" window, right click, and select "Watch properties". By moving from the "Available variables" window to the "Watched variables" window, the desired variables become monitored.

## Chapter 7 Support

- 1. Main pages about the IEC60730 safety test routines https://nxp.com/iec60730
- 2. MC56F81000-EVK evaluation board https://www.nxp.com/design/software/development-software/development-boardfor-mc56f81xxx-digital-signal-controllers:MC56F81000-EVK
- 3. MC56F83000-EVK evaluation board https://www.nxp.com/design/development-boards/freedom-development-boards/ mcu-boards/development-board-for-mc56f83xxx-digital-signal-controllers:MC56F83000-EVK
- CodeWarrior IDE development tools https://www.nxp.com/design/software/development-software/codewarriordevelopment-tools:CW\_HOME
- 5. FreeMASTER visualization tool https://nxp.com/freemaster
- 6. MCUXpresso configuration tools https://www.nxp.com/design/software/development-software/mcuxpresso-softwareand-tools-/mcuxpresso-config-tools-pins-clocks-peripherals:MCUXpresso-Config-Tools
- 7. NXP Community; if you have not found the answer to your question https://community.nxp.com/

## Chapter 8 Revision history

#### Table 1. Revision history

| Revision number | Date    | Substantive changes |
|-----------------|---------|---------------------|
| 0               | 03/2021 | Initial release     |

How To Reach Us Home Page: nxp.com Web Support: nxp.com/support Information in this document is provided solely to enable system and software implementers to use NXP products. There are no express or implied copyright licenses granted hereunder to design or fabricate any integrated circuits based on the information in this document. NXP reserves the right to make changes without further notice to any products herein.

NXP makes no warranty, representation, or guarantee regarding the suitability of its products for any particular purpose, nor does NXP assume any liability arising out of the application or use of any product or circuit, and specifically disclaims any and all liability, including without limitation consequential or incidental damages. "Typical" parameters that may be provided in NXP data sheets and/or specifications can and do vary in different applications, and actual performance may vary over time. All operating parameters, including "typicals," must be validated for each customer application by customer's technical experts. NXP does not convey any license under its patent rights nor the rights of others. NXP sells products pursuant to standard terms and conditions of sale, which can be found at the following address: nxp.com/SalesTermsandConditions.

**Right to make changes** - NXP Semiconductors reserves the right to make changes to information published in this document, including without limitation specifications and product descriptions, at any time and without notice. This document supersedes and replaces all information supplied prior to the publication hereof.

Security — Customer understands that all NXP products may be subject to unidentified or documented vulnerabilities. Customer is responsible for the design and operation of its applications and products throughout their lifecycles to reduce the effect of these vulnerabilities on customer's applications and products. Customer's responsibility also extends to other open and/or proprietary technologies supported by NXP products for use in customer's applications. NXP accepts no liability for any vulnerability. Customer should regularly check security updates from NXP and follow up appropriately. Customer shall select products with security features that best meet rules, regulations, and standards of the intended application and make the ultimate design decisions regarding its products, regardless of any information or support that may be provided by NXP. NXP has a Product Security Incident Response Team (PSIRT) (reachable at PSIRT@nxp.com) that manages the investigation, reporting, and solution release to security vulnerabilities of NXP products.

NXP, the NXP logo, NXP SECURE CONNECTIONS FOR A SMARTER WORLD, COOLFLUX, EMBRACE, GREENCHIP, HITAG, ICODE, JCOP, LIFE, VIBES, MIFARE, MIFARE CLASSIC, MIFARE DESFire, MIFARE PLUS, MIFARE FLEX, MANTIS, MIFARE ULTRALIGHT, MIFARE4MOBILE, MIGLO, NTAG, ROADLINK, SMARTLX, SMARTMX, STARPLUG, TOPFET, TRENCHMOS, UCODE, Freescale, the Freescale logo, AltiVec, CodeWarrior, ColdFire, ColdFire+, the Energy Efficient Solutions logo, Kinetis, Layerscape, MagniV, mobileGT, PEG, PowerQUICC, Processor Expert, QorlQ, QorlQ Qonverge, SafeAssure, the SafeAssure logo, StarCore, Symphony, VortiQa, Vybrid, Airfast, BeeKit, BeeStack, CoreNet, Flexis, MXC, Platform in a Package, QUICC Engine, Tower, TurboLink, EdgeScale, EdgeLock, elQ, and Immersive3D are trademarks of NXP B.V. All other product or service names are the property of their respective owners. AMBA, Arm, Arm7, Arm7TDMI, Arm9, Arm11, Artisan, big.LITTLE, Cordio, CoreLink, CoreSight, Cortex, DesignStart, DynamIQ, Jazelle, Keil, Mali, Mbed, Mbed Enabled, NEON, POP, RealView, SecurCore, Socrates, Thumb, TrustZone, ULINK, ULINK2, ULINK-ME, ULINK-PLUS, ULINKpro, µVision, Versatile are trademarks or registered trademarks of Arm Limited (or its subsidiaries) in the US and/or elsewhere. The related technology may be protected by any or all of patents, copyrights, designs and trade secrets. All rights reserved. Oracle and Java are registered trademarks of Oracle and/or its affiliates. The Power Architecture and Power.org word marks and the Power and Power.org logos and related marks are trademarks and service marks licensed by Power.org.

© NXP B.V. 2021.

All rights reserved.

For more information, please visit: http://www.nxp.com For sales office addresses, please send an email to: salesaddresses@nxp.com

> Date of release: 03/2021 Document identifier: IEC60730DSCE41UG